Aby skutecznie zalogować się do systemu Extranet należy zmienić hasło dostępu do systemu. W pierwszej kolejności należy wejść na stronę https://login.laczynaspilka.pl.

## Otworzy nam się okno

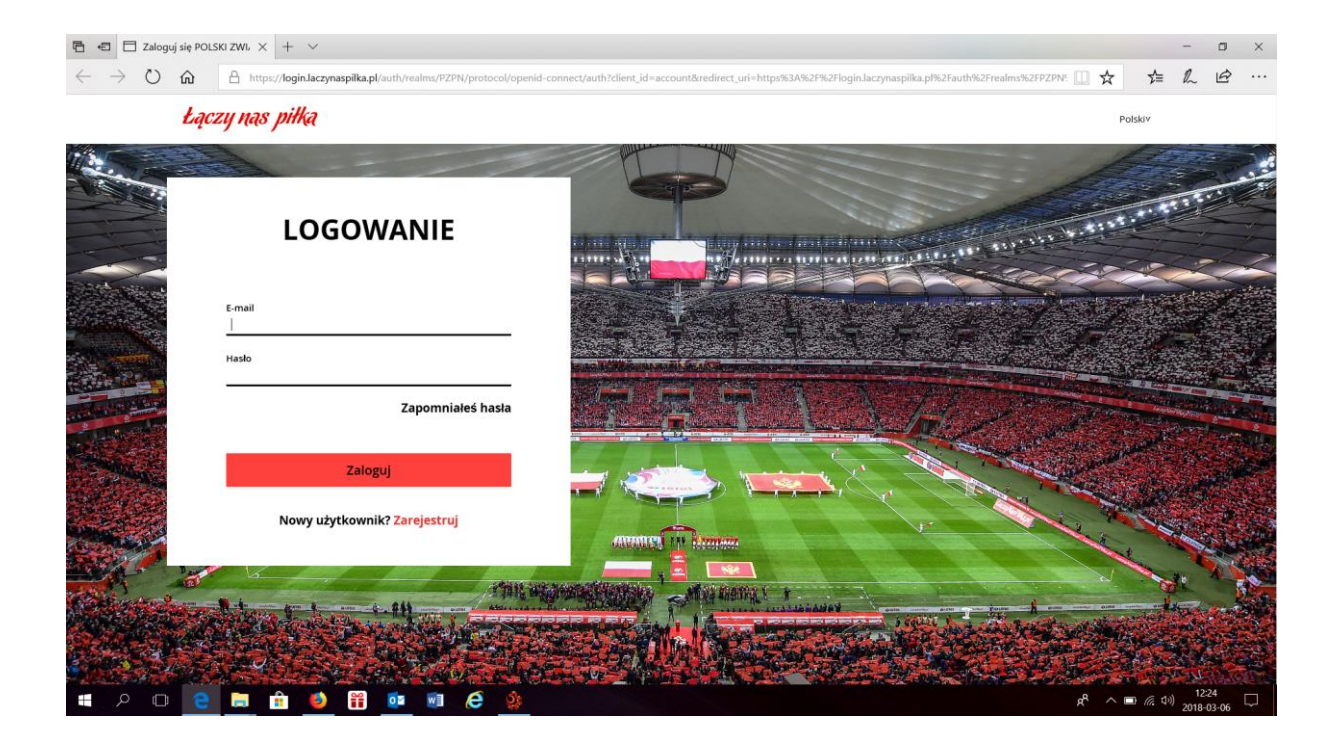

Należy wpisać adres mailowy użytkownika systemu (czyli taki mail jaki podany jest w systemie i na którego przychodziły wiadomości z systemu) i kliknąć "Zapomniałeś hasła".

Otworzy nam się kolejne okno w którym wpisujemy drugi raz adres mailowy i klikamy "Zapisz".

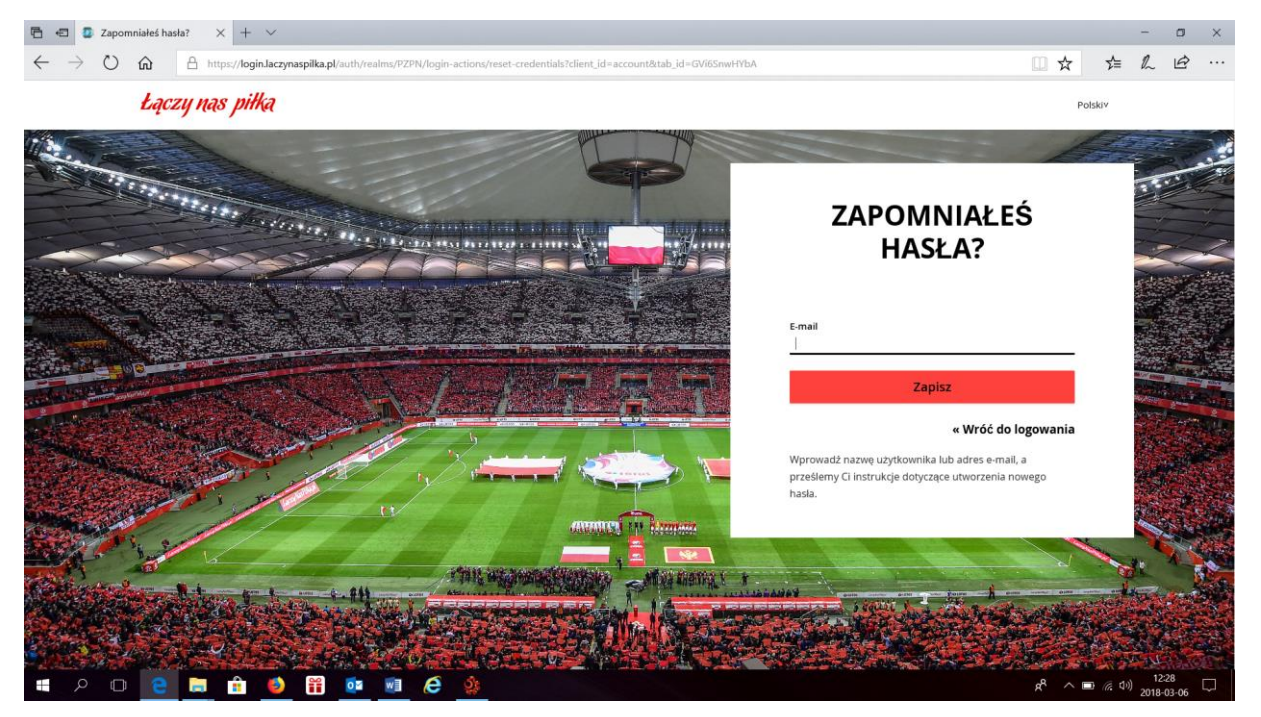

Otrzymamy informację, że na adres mailowy wysłany został link z dostępem do strony, na której będziemy zmieniać hasło:

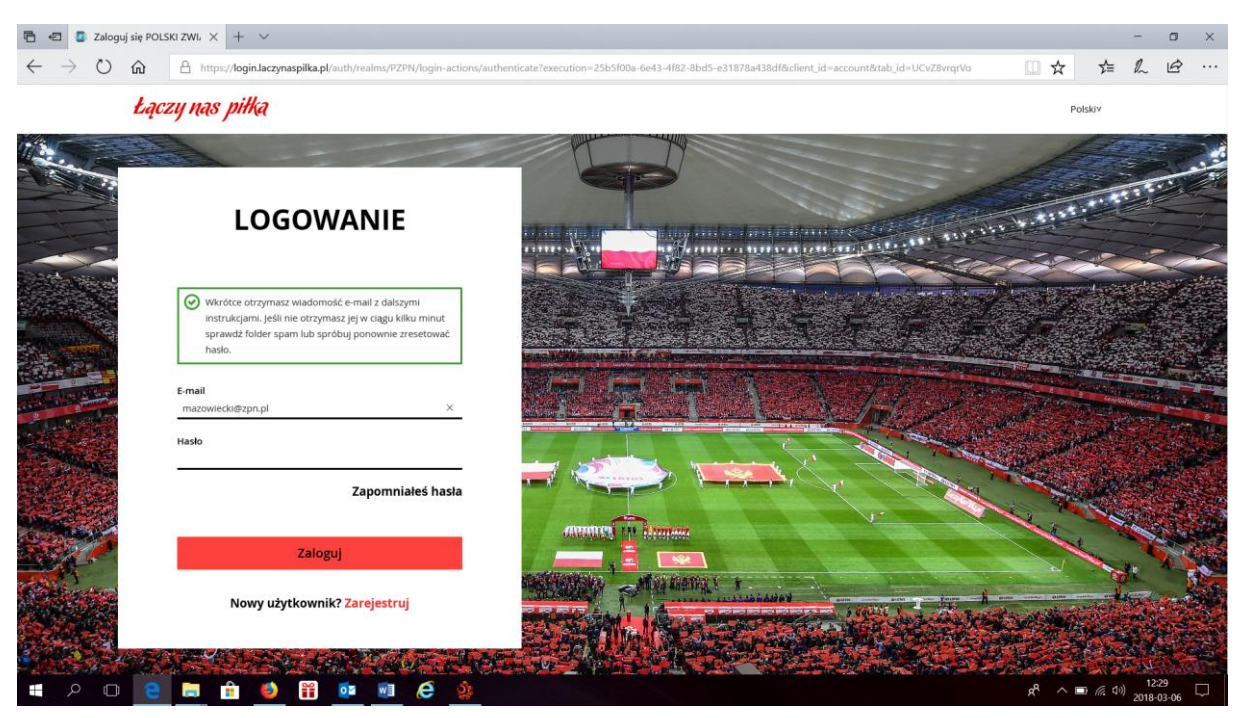

Na adres poczty mailowej (podanej wcześniej) otrzymamy wiadomość:

Rozpoczęto procedurę zmiany hasła dla konta POLSKI ZWIĄZEK PIŁKI NOŻNEJ. Aby zmienić hasło kliknij w poniższy link.

## **RESET HASŁA**

Ten link jest ważny przez 5 minut.

Klikam na "Reset hasła" i to przekierowuje nas na stronę

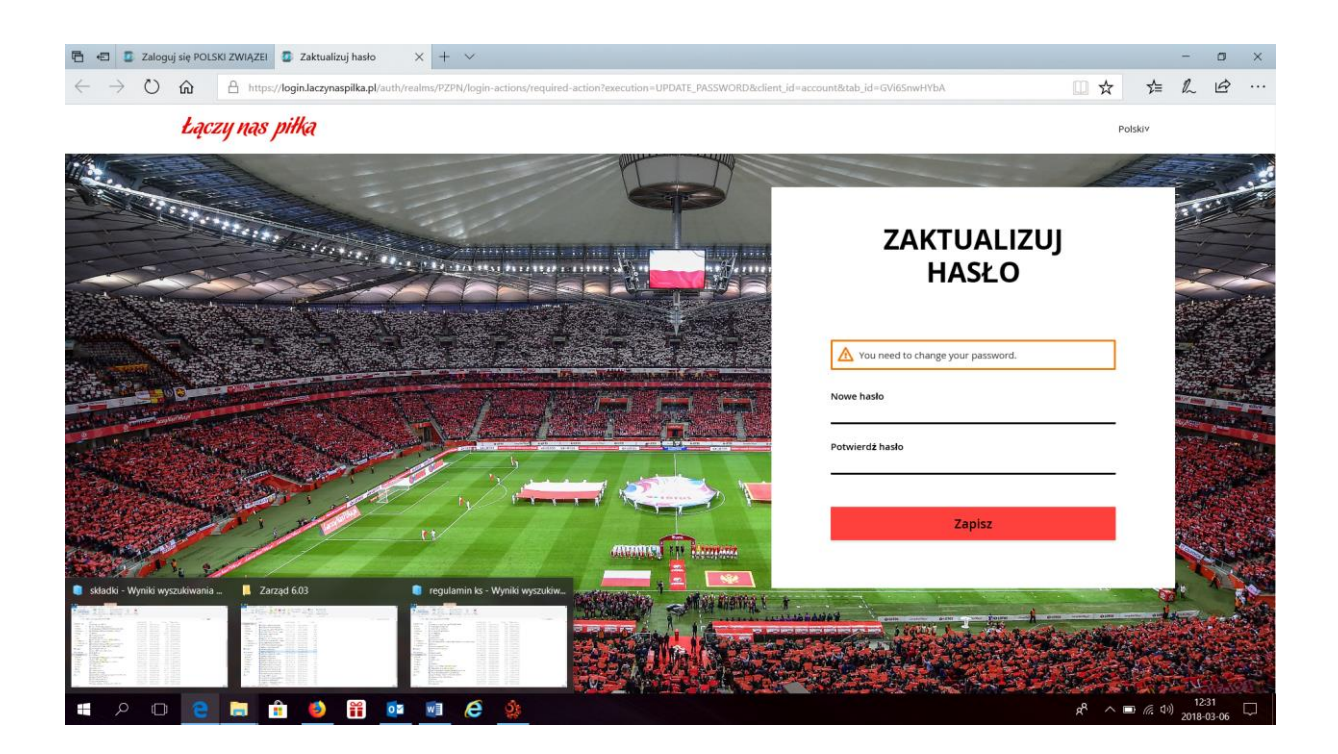

Tworzymy nowe hasło dostępu do systemu. Musimy pamiętać, że hasło musi się składać z co najmniej: dwóch dużych liter, dwóch małych, dwóch cyfr i dwóch znaków niealfanumerycznych np. kropki, przecinki, gwiazdki, wykrzykniki itp.

Po poprawnym wpisaniu hasła zostajemy przekierowani na nasze konto w profilu "Łączy nas piłka".

Teraz już możemy zalogować się na stronę gdzie jako nazwę użytkownika wpisujemy adres mailowy, który używaliśmy do zmiany hasła i hasło, które przed momentem zmieniliśmy.